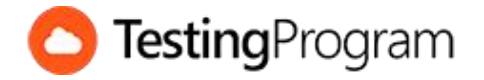

Aplicación:Microsoft WordVersiones:2010 / 2013 / 2016Autor / e-mail:Equipo Testing Program – red@testingprogram.mxInstitución:Consultores en Tecnología Educativa, S.C.Fecha de publicación:30 julio 2018Versión:1.0Modificaciones:30 julio 2018

Para uso exclusivo TestingProgram

## Instrucciones:

- 1. Abre el archivo llamado Escenario1 Venta de pasteles.docx
- 2. Posiciónate en la tabla que se encuentra en la Página 2 del documento.
- 3. Aplica el Estilo de tabla llamado Tabla de cuadrícula 5 oscura Énfasis 6
- 4. Agrega una fórmula en las celdas que corresponden para obtener la suma de pasteles vendidos por cada mes
- 5. Agrega una nueva columna al lado derecho de la columna con el título Total
- 6. Escribe como título de la columna creada en el punto anterior el texto Promedio
- 7. Agrega una fórmula en las celdas que corresponden para obtener el promedio de pasteles vendidos por cada uno de los sabores en el trimestre del año.
- 8. Crea una gráfica circular que represente las ventas de pasteles durante en el mes Enero
- 9. Crea una gráfica circular que represente las ventas de los pasteles vendidos en el mes febrero
- 10. Crea una gráfica circular que represente las ventas de los pasteles vendidos en el mes de marzo
- 11. Crea una gráfica que represente solamente los meses y el total de ventas por cada mes.

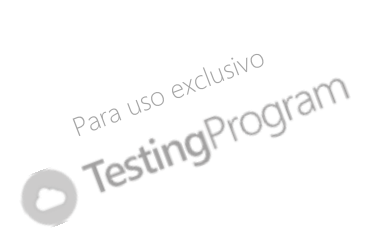